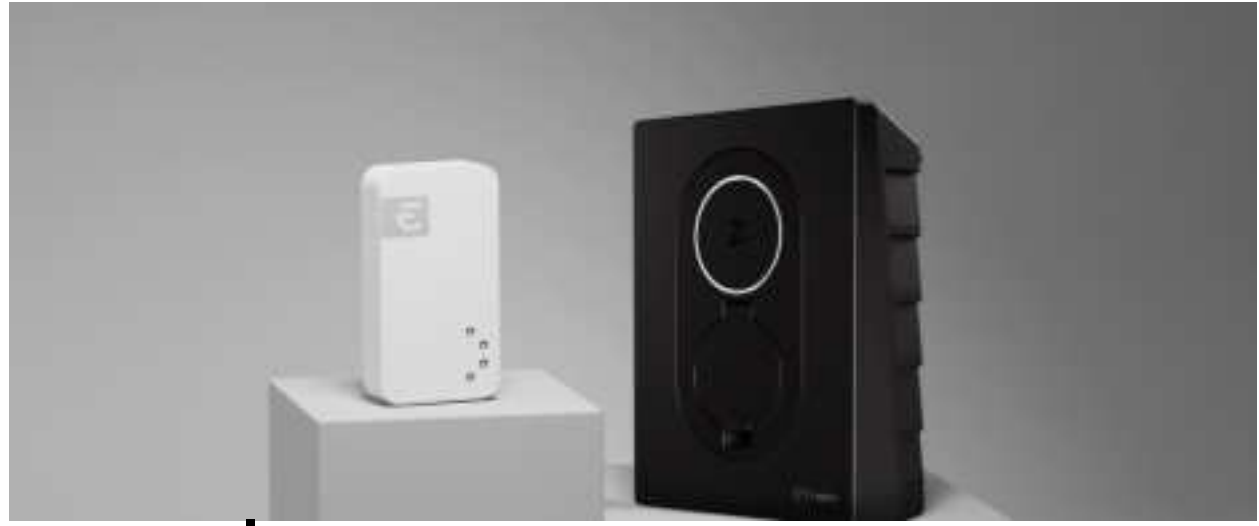

## Zaptec | Integration Guide

## Before you start:

A Perific product must be installed and configured for measuring total power consumption. The charging box(es) must be commisioned and registered in Charge Amps's system.

1

Licenses, Scan new license. Scan the QR code on the included integration license.

In the Perific app, go to Settings,

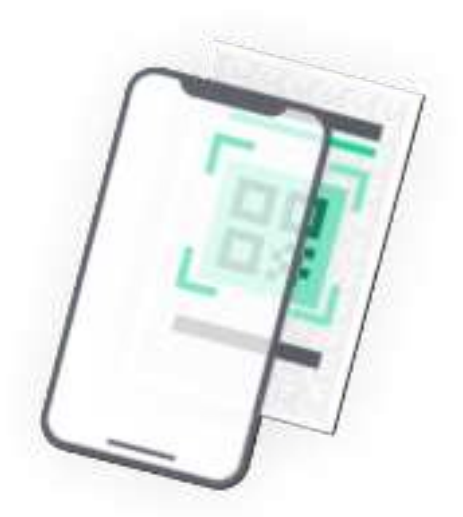

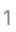

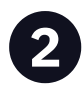

Go to Settings, Reporters and Add new Reporter. Select the name of the integration in the the list.

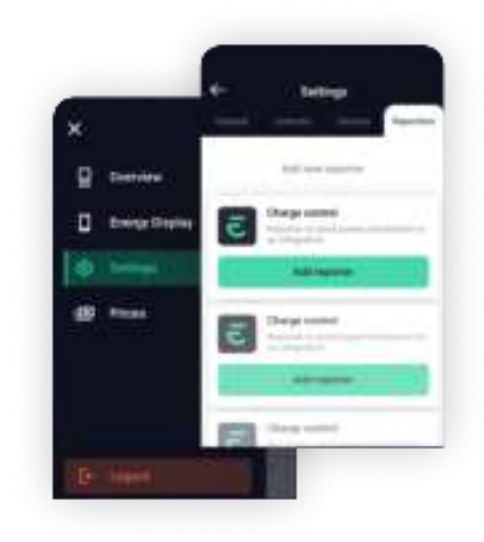

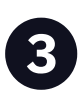

Enter an appropriate name. Press "Get ID" to link the Zaptec installation to the Reporter.

If you are unable to link the installation, see step 7.

| e         | Reporter setta                     | iga      |
|-----------|------------------------------------|----------|
| Reports   | r / Charge Control                 |          |
| -         | St. 14-14 process (with the little | 10-11-pt |
| (i) n     | prime:                             |          |
| -         |                                    |          |
| biling of | lanari                             |          |
| Autor.    |                                    |          |
|           |                                    |          |
| -         | distanting 12                      |          |
| -         |                                    | - And    |
| mage 1    | HARD .                             |          |
| 14        |                                    |          |

4

Enter main fuse size.

Enter a safe charge level if the device goes offline.

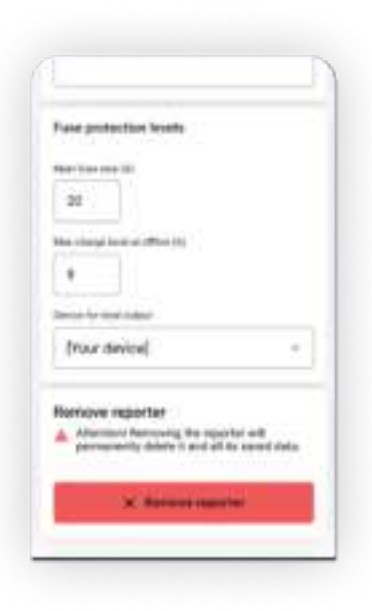

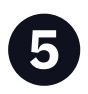

Ensure the correct product for measuring total consumption is selected.

Then press Save.

The reporter is now configured.

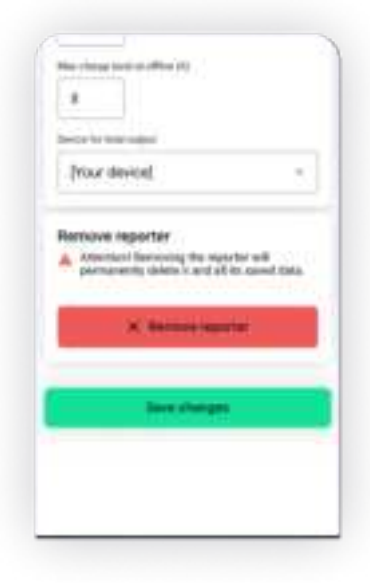

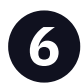

Perific is now integrated with Zaptec!

The charging box(es) in the installation you have integrated with now retrieve power values from Perific, which enables a safe and efficient power output.

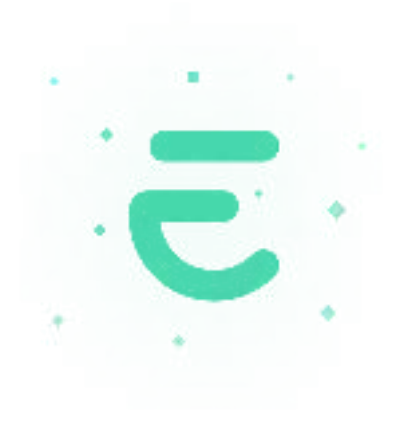

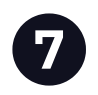

## **Get Zaptec ID manually**

- that SMART ECO MODE is disabled.
- that Manual Power Control is selected as power control.

In the user account, under Installation  $\rightarrow$  Permissions, press "Give permissions":

Add the account zapteccontrol@enegic.com with Owner and Service rights.

In the Zaptec portal: Navigate to Installation  $\rightarrow$ Settings $\rightarrow$ Details, press "Copy installation ID". The ID should then be entered into the Enegic app when configuring the Reporter.